- **Overview** A final cost voucher is a billing in which the Inspector/DCAA Auditor approves the final voucher before it is routed to the payment office.
- **Procedure** Follow the steps below to accept a final cost voucher.

| Step | Action                                                                                                    |
|------|----------------------------------------------------------------------------------------------------|
| 1    | After Logon, click on the Government link at the top of the screen.                                                                       |
|      |                                                                                                    |
|      | Wide Area Workflow 5.0.0                                                                                                    |
|      | User Administration Console Government Property Transfer Documentation Lookup Logout                                                      |
| 2    | Click the Acceptance Folder link.                                                                                                    |
|      | Acceptor                                                                                                    |
|      | Create Document                                                                                                    |
|      | Acceptance Folder                                                                                                    |
|      | History Folder by DoDAAC                                                                                                    |
|      | History Folder by User                                                                                                    |
|      | Hold Folder                                                                                                    |
|      | Recall - Action Required Folder                                                                                                    |
| 2    | Rejected Transactions Folder                                                                                                    |
| 3    | Select a <u>D</u> oDAAC from the <b>DoDAAC</b> drop down menu.                                                                            |
|      | <b>Important!</b> The DoDAAC is a required field. Select appropriate DoDAAC from the drop down menu.                                      |
|      | DoDAAC *                                                                                                    |
|      | Select Location Code 🗸                                                                                                    |
|      | Contract Number                                                                                                    |
|      | Contract Number                                                                                                    |
| 4    | Calend the Cast Versiles from the True Descence of door descence of the                                                                   |
| 4    | Select the Cost voucher from the Type Document drop-down menu.                                                                            |
|      | Type Document                                                                                                    |
|      | Cost Voucher                                                                                                    |
|      | Create Date (YYYY/MM/DD)                                                                                                    |
|      | 2010/08/21                                                                                                    |
|      | All other fields in the Search screen are optional. Users can enter in as much or as little information as needed to narrow their search. |
|      | <u>Note</u> : See "Searching for Active, Archived, or Contract Review" section for more information on using the search screen            |
|      | for more information on using the seaten sereen.                                                                                          |

Continued on next page

Procedure The steps below are continued from the previous page.

| (continue |
|-----------|
| Step      |
|           |

5

ed) Action Click the **Submit** button. Help Submit

| 6  | Click on the o                        | lesired Vouc                 | her/Invoice                | number                    | to acces        | s the docum          | nent.      |
|----|---------------------------------------|------------------------------|----------------------------|---------------------------|-----------------|----------------------|------------|
|    | Status Purge I                        | Hold Invoice Num             | nber Submitted             | Received                  | Status          | Purge Hold           | Amount     |
|    |                                       | FCV500                       | 2010-09-20                 | 2010-09-20                | Submitted       | Н                    | \$1,190.00 |
|    |                                       |                              |                            |                           |                 |                      | >          |
|    |                                       |                              |                            |                           |                 |                      |            |
| 7  | Review the d                          | ata on the <u>H</u> e        | eader tab.                 |                           |                 |                      |            |
|    | Header Line Item                      | Addresses Misc. Info         | Preview Document           |                           |                 |                      |            |
|    | Contract Number                       | Delivery                     | Order                      | Issue Date                |                 | Shipbuilding         |            |
|    | DAAB0797DB608                         |                              | -                          |                           | 1               | N                    |            |
|    | Voucher Number                        | Voucher                      | Date                       | Final Vouc                | cher I          | nvoice Received Date |            |
|    | FCV500                                | 2010/09/                     | 20                         | Y                         | 2               | 2010/09/20           |            |
|    | Vendor Invoice Number                 | Service                      | Start Date                 | Service En                | id Date         |                      |            |
|    | Teek Order                            | 2010/09/                     | Jb<br>Jung Number          | 2010/09/17<br>Bill of Lod | ing Tune        |                      |            |
|    | Task Order                            | DIII OI L                    | ang wanner                 | Dill Of Lau               | ing rype        |                      |            |
|    | Summary of Detail Level               | Information                  |                            | Total                     |                 |                      |            |
|    | 1 CLIN/SLIN(s)                        |                              |                            | \$ 1,190.00               |                 |                      |            |
|    | 0 Miscellaneous Amount(s)             |                              |                            | \$ 0.00                   |                 |                      |            |
|    |                                       |                              | Document                   | Fotal: \$ 1,190.00        |                 |                      |            |
|    |                                       |                              |                            |                           |                 |                      |            |
| 8  | Click the <u>L</u> in<br>Enter the AC | e Item tab an<br>RN. SDN an  | nd review th<br>d/or AAA d | e data.<br>ata if requ    | uired.          |                      |            |
|    | Acceptor - Cost Vou                   | cher (Final)                 |                            | 1                         |                 |                      |            |
|    | Header Line Item                      | Addresses Misc. Info         | Preview Document           |                           |                 |                      |            |
|    | Contract Number                       |                              | Delivery Order             | Voucher N                 | lumber          | Voucher Date         |            |
|    | DAAB0797DB608                         |                              |                            | FCV5                      | 00              | 2010/09/20           |            |
|    |                                       |                              |                            |                           | Tota            | d:                   | 1190.00    |
|    | Item No.                              | Stock Part No. Ty            | pe Qty. Invoiced           | Unit                      | Unit Price (\$) | Amount (\$)          |            |
|    | 0001                                  | 152235 V                     | P 14                       | DY                        | 85              | 1,190.00             |            |
|    |                                       |                              | 301                        | Actu                      |                 |                      |            |
|    | Descr                                 | intion                       |                            |                           |                 |                      |            |
|    | Final                                 | Costs Voucher for WAWF 5.0.0 |                            |                           |                 |                      |            |
|    |                                       |                              |                            |                           |                 |                      |            |
| 0  |                                       |                              | 1/ 3/1 7                   | 0 1                       | 1 1             |                      |            |
| 9  | Review the <u>A</u>                   | ddresses and                 | d/or. Misc I               | nto tab as                | s needed.       |                      |            |
|    |                                       |                              |                            |                           |                 |                      |            |
|    |                                       |                              |                            |                           |                 |                      |            |
|    | Header                                | Line Item                    | Addresses                  | Misc. In                  | fo Pr           | eview Docum          | nent       |
| 10 | Click the <b>H</b> ee                 | dor tob and                  | sarall to the              | hottom c                  | f the ser       | 000                  |            |
| 10 | CIICK UIC <b><u>11</u>Ci</b>          | iuti iau allu                | scron to the               |                           |                 |                      |            |
|    |                                       |                              |                            |                           |                 |                      |            |
|    | Header                                | Line Item                    | Addresses                  | Misc. In                  | fo Pre          | eview Docum          | ent        |
|    |                                       |                              |                            |                           |                 |                      |            |

Continued on next page

| Procedure | The steps below are continued from the previous page.                                                                                                    |
|-----------|----------------------------------------------------------------------------------------------------|
| (continue | d)                                                                                                    |
| Step      | Action                                                                                                    |
| 11        | Check the Approve for Payment or the Cost Suspension or Disallowance<br>box. (Note: If Cost Suspension of Disallowance is selected the<br>Suspended/Disallowed, and the Net Amount Approved fields must be<br>entered).<br>ACTION BY: HQ0015* |
|           | Approved for Payment                                                                                                    |
|           | Cost Suspension or Disallowance Suspended g                                                                                                    |
|           | Disallowed                                                                                                    |
|           | Net Amount Approved \$                                                                                                    |
|           | Reject to Initiator                                                                                                    |
|           |                                                                                                    |
| 12        | Enter the <b>Signature Date</b> , and then click the <b>Signature</b> button.                                                                                                    |
|           | Signature Date       I certify that the services have been received and were accepted.         2010/09/17       Image: Signature of Authorized Government Representative                                                                      |
| 11        | Enter the <b>Password</b> , and then click the <b>Next</b> button.                                                                                                    |
|           | WAWF Password Confirmation                                                                                                    |
|           | User ID DFASgovt                                                                                                    |
|           | Password *                                                                                                    |
|           |                                                                                                    |
|           | Next Previous Help                                                                                                    |
| 12        | Review the message and click the <b>OK</b> button.                                                                                                    |
|           | Microsoft Internet Explorer         X           Image: The document is now signed. The document still must be submitted.         Please click OK to submit now automatically or click Cancel to submit after reviewing the document.          |
|           | OK Cancel                                                                                                    |

w and continued from the marrie stong hala a a duuna тĿ ъ

Continued on next page

Procedure The steps below are continued from the previous page. (continued)

| Step |                               | Action                                                                                                    |                |                |  |  |  |  |
|------|-------------------------------|----------------------------------------------------------------------------------------------------|----------------|----------------|--|--|--|--|
| 13   | View the verification screen. |                                                                                                    |                |                |  |  |  |  |
|      |                               | Success                                                                                                    |                |                |  |  |  |  |
|      |                               | The Cost Voucher (Final) was successfully accepted.                                                                                                    |                |                |  |  |  |  |
|      |                               |                                                                                                    |                |                |  |  |  |  |
|      |                               | Contract Number                                                                                                    | Delivery Order | Voucher Number |  |  |  |  |
|      |                               | DAAB0797DB608                                                                                                    |                | FCV500         |  |  |  |  |
|      |                               |                                                                                                    |                |                |  |  |  |  |
|      |                               | Email sent to Vendor: hq-wawf@dfas.mil<br>Email sent to Vendor: katrin.dilli@universal-inc.net<br>Email sent to Vendor: mech_navsisa_wawf_test@navy.mil<br>Email sent to Vendor: wawfvend@dcma.mil |                |                |  |  |  |  |
|      |                               |                                                                                                    |                |                |  |  |  |  |
|      |                               |                                                                                                    |                |                |  |  |  |  |
|      |                               |                                                                                                    |                |                |  |  |  |  |
|      |                               | Email sent to Local Processing Office: hq-wawf@dfas.mil                                                                                                    |                |                |  |  |  |  |
|      |                               | Send Additional Email Notifications                                                                                                    |                |                |  |  |  |  |
|      |                               | Mon Sep 20 06:44:16 MST 2010                                                                                                    |                |                |  |  |  |  |